Интеграция телефонии Sipuni с amoCRM.

1) В браузере Google Chrome заходим в атоСRM под аккаунтом администратора, а в с соседней вкладке заходим в личный кабинет на sipuni.com :

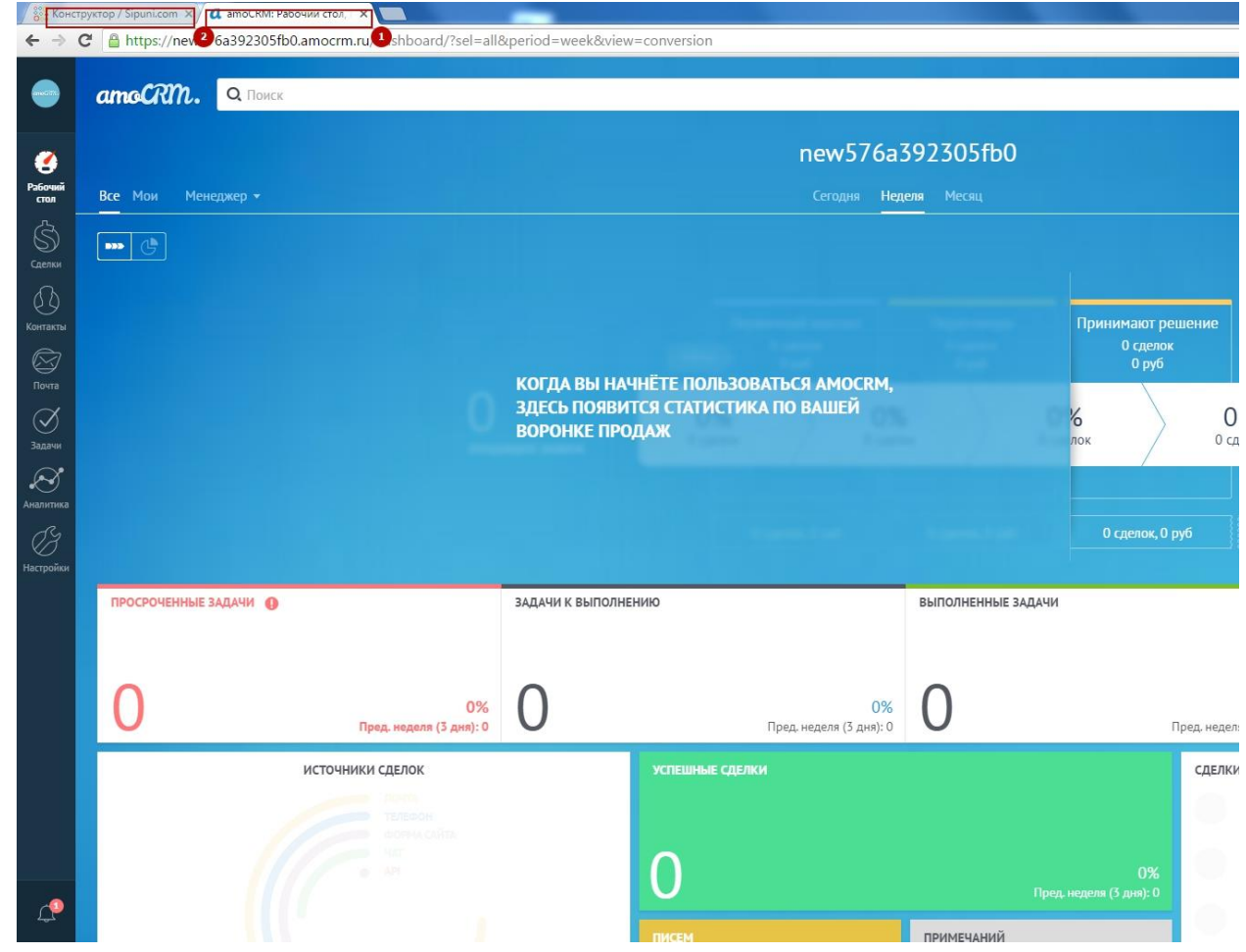

2) В amoCRM, заходим в раздел «Настройки» - «Интеграции» и находим виджет Sipuni нажимаем «установить», устанавливаем виджет и обновляем страницу.

|   | Настройки            | amount                                                    |                                                               |                                                                 |                                                       | окладищие звония<br>совершаются одним<br>кликом.                                                     |                                                     |                                                                |                                                                    |                                                                       |
|---|----------------------|-----------------------------------------------------------|---------------------------------------------------------------|-----------------------------------------------------------------|-------------------------------------------------------|----------------------------------------------------------------------------------------------------|-----------------------------------------------------|----------------------------------------------------------------|--------------------------------------------------------------------|-----------------------------------------------------------------------|
|   | Счет и оплата        | Телефония                                                 |                                                               |                                                                 |                                                       |                                                                                                    |                                                     |                                                                |                                                                    |                                                                       |
|   | Общие настройки      | Интеграция с ваш<br>сделки, а так же, к                   | ей офисной АТС позвол<br>онтактиую информаци                  | вет автоматически выв<br>ю и всю историю обще                   | одить карточку клиент.<br>иня.                        | а при входящем звонке                                                                                | е, это упрощает поиск в                             | сей необходимой инфо                                           | рмации по клиенту, в т                                             | ом числе, активные и завер                                            |
|   | Этапы продаж         |                                                           |                                                               |                                                                 |                                                       |                                                                                                    |                                                     |                                                                | 0                                                                  |                                                                       |
|   | Пользователи и права | 008                                                       | onlinePBX                                                     | Asterisk                                                        | VATS-ON 3.0                                           | Power                                                                                                | P P MARCAN                                          | telefon                                                        | Простые                                                            | Sipuni                                                                |
|   | Поля                 |                                                           |                                                               |                                                                 |                                                       | terécom                                                                                              |                                                     |                                                                | звонки                                                             |                                                                       |
|   | Бизнес процессы      | Установить                                                | Установить                                                    | Установить                                                      | Установить                                            | Установить                                                                                           | Установить                                          | Установить                                                     | Установить                                                         | Установить                                                            |
|   | Скоринг              | Данный виджет<br>позволяет<br>производить звонки          | Подключня<br>внртуальную ATC<br>OnlinePBX, вы                 | Виджет Asterisk<br>отображает карточку<br>клиента при           | Возможности VATSON<br>и Oktell позволяют<br>выполнить | PowerTelecom –<br>облачная АТС, которая<br>позволит Вам                                              | Звоните сврим<br>потенциальным<br>клиентам прямо из | Интеграция с<br>АйПиТелефон<br>позволит ван, связать           | Call-центр из атпоCRM<br>всего за 30 минут:<br>клиенты разинут рот | Интеграция amoCRM с<br>многофункциональной<br>облачной ATC Sipuni     |
|   | Интеграции           | клиентам прямо из<br>интерфейса, не<br>испольтув телефон. | сножете видеть, какой<br>клиент вам звонит,<br>набирать номер | входящем звонке, вы<br>сможете набирать<br>номео и поослушивать | комплексную<br>автонатизацию<br>Бизниса и             | объединить реальные<br>телефонные линии в<br>раиную срть и принять                                   | amoCRP1.                                            | АтоСгт с телефонией.<br>Выгодные тарифы,<br>Виотуальные номера | от удивления!                                                      | за 5 минут: история<br>звонков по каждому<br>клиянту.                 |
|   | История посещений    | отображать карточку<br>клиента, вести учет                | одним кликом и<br>прослушивать звонки                         | звонки прямо из<br>amoCRM                                       | использовать одну<br>систему для решения              | все вызовы<br>одновременно. А                                                                        |                                                     | по России, Номера 8-<br>800 и SIM карты,                       |                                                                    | автоматическое<br>соединение с                                        |
|   | API                  | всех разговоров с<br>клиентом.                            | пряно в атоСRМ.                                               |                                                                 | задач коммуникации с<br>Клиентами.                    | теперь еще Вы<br>сможете видеть                                                                      |                                                     | Виртуальная АТС<br>позволит вам                                |                                                                    | ответственным<br>менеджером и еще                                     |
| D | Безопасность         |                                                           |                                                               |                                                                 |                                                       | карточку клиента при<br>звонке, видеть<br>историю и<br>прослушивать все<br>звонки прямо в<br>атоСRM. |                                                     | подключить выши<br>существующие<br>номера.                     |                                                                    | оолее чо функции л.г.<br>для улучшения ваших<br>бизнес-комтерникаций. |
|   |                      |                                                           |                                                               | A                                                               | 2                                                     |                                                                                                    | <b>A</b>                                            |                                                                | ~                                                                  |                                                                       |
|   |                      | TELEFUM                                                   | bino <b>tel</b>                                               | Мегафон                                                         | Энфорта                                               | LALC                                                                                                 | allcom                                              | ZEBRA                                                          | Altegro                                                            | Phonet                                                                |
|   |                      | Установить                                                | Установить                                                    | Установить                                                      | Установить                                            | Установить                                                                                           | Установить                                          | Установить                                                     | Установить                                                         | Установить                                                            |

 Далее переходим на вкладку с личным кабинетом Sipuni. Открываем раздел «Настройки» -«СRМ Интеграция». 3.1) Проставляем галочки на создание контактов, сделок, привязку пропущенных звонков (если необходимо)

Контакт – автоматически создает контакт при поступлении звонка с номера которого нет в базе в amoCRM (имя контакта будет "звонок «номер звонящего»")

Сделку – автоматически создает сделку при поступлении звонка с номера которого нет в базе в amoCRM

Создавать контакт или сделку при исходящем вызове на неизвестный номер – создает контакты и сделки при звонках на номера которые не заведены в базу в amoCRM (например если ведется обзвон по номера из какого нового списка или базы номеров)

Привязывать звонок для всех входящих включая не отвеченные — если поступил входящий звонок от Вашего клиента, но на него не ответили в карточку клиента будет приложена запись звонка с временем разговора 00:00

Разрешить прослушивание записей в amoCRM пользователям не авторизованным в Sipuni – позволяет пользователям, которые не имеют доступа в личный кабинет Sipuni , прослушивать записи звонков в интерфейсе amoCRM.

Настраиваем эти разрешения и нажимаем «Сохранить (пункт 4 на скриншоте)

Далее ниже на странице видим «Список аккаунтов». Тут указаны все пользователи вашего кабинета в amoCRM. После настройки интеграции, пользователям надо хотя бы один раз зайти в amoCRM под своей учетной записью, после чего будет прописан ApiHash.

3.2) В разделе «Список аккаунтов» необходимо задать вн.номера пользователей и дежурный аккаунт.

Вн.номер задается для того чтобы пользователь в случае принятия звонка от нового клиента автоматически назначался ответственным за созданный контакт. Пример : вн.номер 101 привязан к пользователю с Email'om 123@gmail.com . Поступает звонок от клиента которого нет в amoCRM и этот звонок принят с телефона, на котором настроен номер 101. Автоматически создается контакт с новым клиентом, в карточке контакта ответственным назначен сотрудник с учетной записью 123@gmail.com в amoCRM.

Дежурный аккаунт назначается ответственным за все новые контакты в amoCRM, звонки от которых не были приняты. Пример : позвонил новый клиент, контакта которого нет в amoCRM, звонок от него не успели принять, в этом случае создается контакт, и в карточке контакта указан ответственным Ваш сотрудник который назначен дежурным в кабинете sipuni.com

После настройки нажимаем Сохранить (пункт 6 на скриншоте)

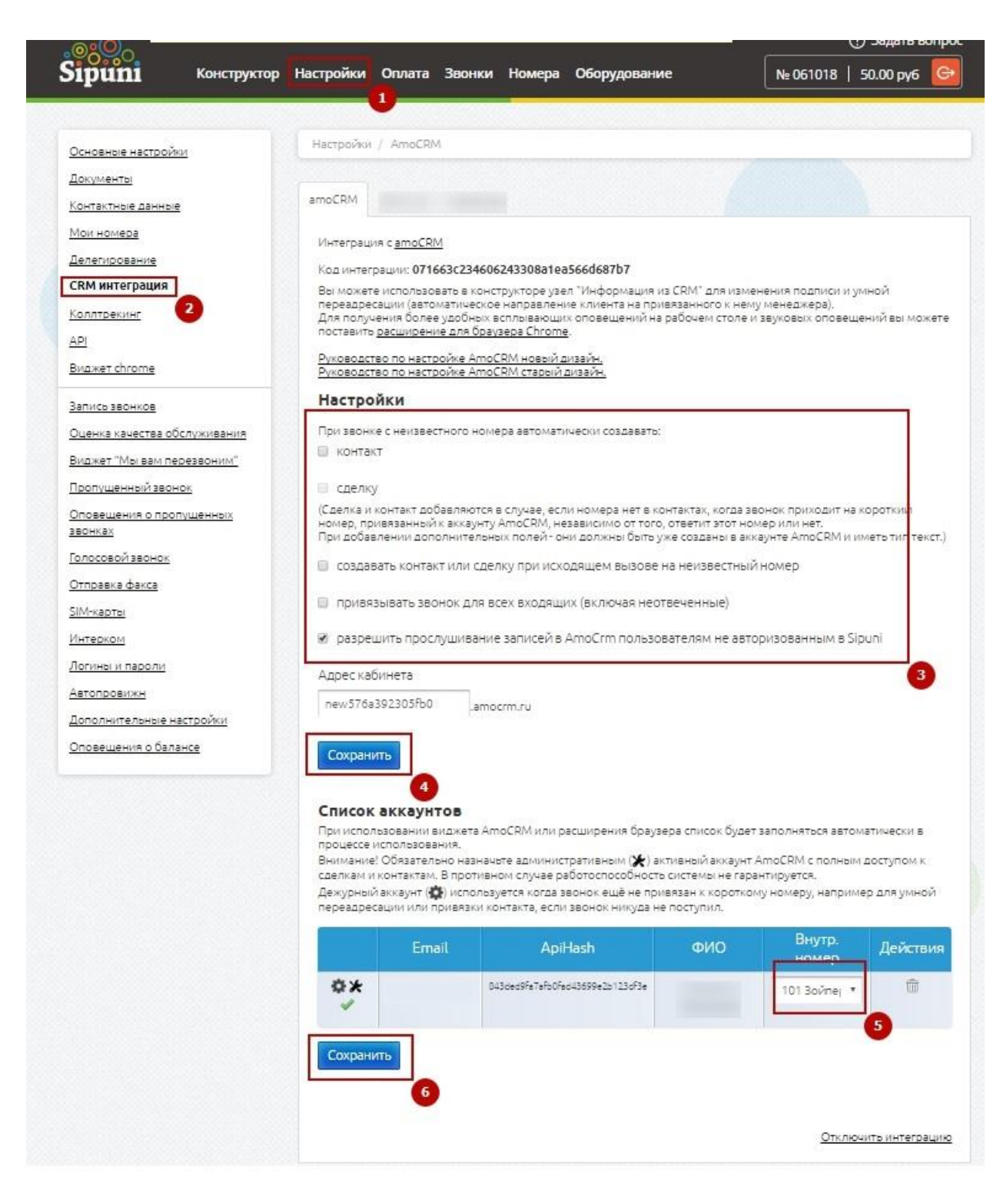

 Если необходимо пользователям на рабочих местах можно установить расширение для браузера «Google chrome» позволяющее совершать заказ звонка через свое устройство, а не набирать номер вручную. Информация о расширении тут : https://sipuni.com/ru\_RU/settings/widget/